## <u>การใช้งานระบบสารสนเทศการประชุมคณะรัฐมนตรี ระยะที่ 2</u>

ขั้นตอนการเข้าใช้งานระบบ ผ่าน SSL VPN

1. เปิด Web Browser เช่น Internet Explorer แล้วพิมพ์ URL "https://cabnet2.soc.go.th" หรือ

"https://123.242.128.55" แล้วคลิกที่ 😵 Continue to this website (not recommended).

| 🖉 Certificat | te Error: Navigation Blocked - Windows Internet Explorer                                                                                                    |           | X   |  |  |  |  |
|--------------|----------------------------------------------------------------------------------------------------|-----------|-----|--|--|--|--|
| 00-          | 🔊 https://cabnet2.soc.go.th/                                                                                                    | ۶         | •   |  |  |  |  |
| 🔶 Favorites  | 🍘 Certificate Error: Navigation Blocked                                                                                                    | Tools 🗸 🔞 | , » |  |  |  |  |
| 8            | There is a problem with this website's security certificate.                                                                                                    |           | >   |  |  |  |  |
|              | The security certificate presented by this website was not issued by a trusted certificate authority.<br>The security certificate presented by this website was issued for a different website's address. |           |     |  |  |  |  |
|              | Security certificate problems may indicate an attempt to fool you or intercept any data you send to the server.                                                                                           |           |     |  |  |  |  |
|              | We recommend that you close this webpage and do not continue to this website.                                                                                                    |           |     |  |  |  |  |
|              | 🦉 Click here to close this webpage.                                                                                                    |           |     |  |  |  |  |
|              | Sontinue to this website (not recommended).                                                                                                    |           |     |  |  |  |  |
|              | More information                                                                                                    |           | ~   |  |  |  |  |
| Done         | 😜 Internet 🦓 🗸                                                                                                    | 🔍 100% 🛛  | •:  |  |  |  |  |

2. ทำการกรอก ชื่อผู้ใช้งาน และ รหัสผ่าน สำหรับ SSL VPN

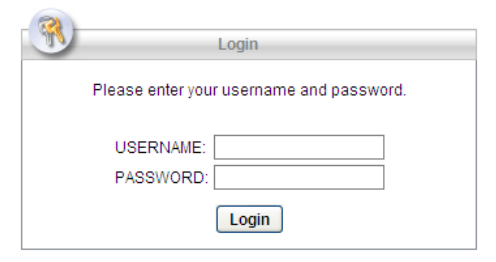

3. หลังจากเข้าสู่ระบบ SSL VPN เรียบร้อยแล้ว ให้คลิกที่ "Cabnet2.soc.go.th"

|                                       | ข                                                                              |                             |                   | J                          |
|---------------------------------------|--------------------------------------------------------------------------------|-----------------------------|-------------------|----------------------------|
| 🖉 https://cabnet2.soc.go.             | .th/+CSCOE+/portal.html - 1                                                    | Windows Internet Explor     | er                |                            |
| 🚱 🗢 🖻 https://cabr                    | net2. <b>soc.go.th</b> /+CSCOE+/portal.hl                                      | tml 🛛 👻 😵 Certificate Error | 😽 🗙 ಶ Live Search | <u>۹</u>                   |
| 🔶 Favorites 🏼 🏉 https://cab           | bnet2.soc.go.th/+CSCOE+/portal.                                                | html                        | 👌 🔹 🔝 🐇 🖃 👘 🔹 Pag | a 🔹 Safety 🔹 Tools 🔹 🔞 👻 🎽 |
| ululu<br>cisco                        |                                                                                |                             |                   |                            |
| SSL VPN Service                       |                                                                                |                             | Browse            | Logout                     |
| Home Web Applications Browse Networks | Web Bookmarks<br>Cabnet2.soc.go.th<br>Cabnet2.soc.go.th<br>Cabnet2.soc.go.th ( | Pilot)<br>Develop)          |                   |                            |
| Done                                  |                                                                                |                             | 😜 Internet        | 🗌 🔹 🔍 100% 🔹 💡             |
|                                       |                                                                                |                             |                   |                            |

## 4. ทำการติดตั้งโปรแกรม SSL VPN เพิ่มเติม (Add-on) โดยคลิกที่แถบเหลืองด้านบนสุด

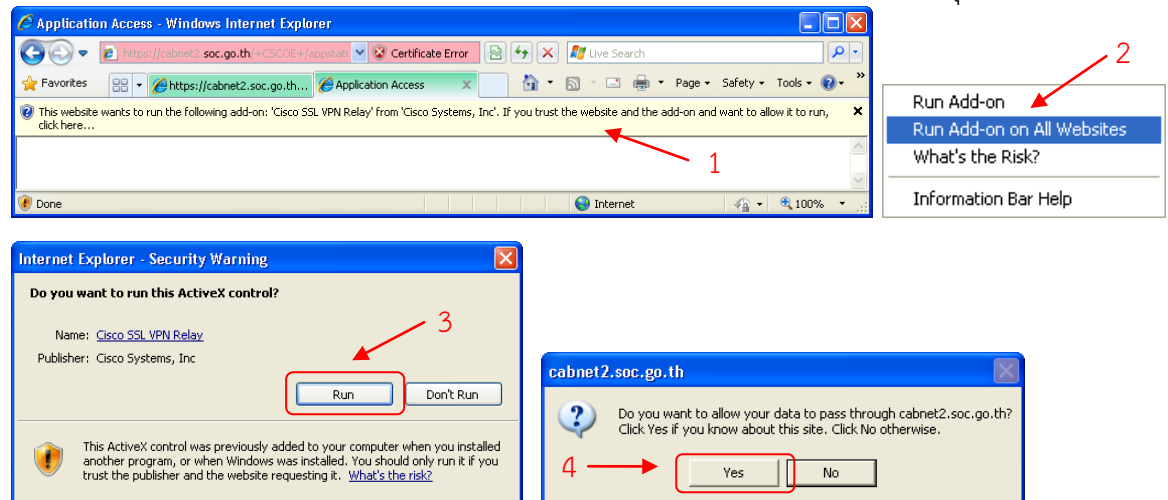

5. คลิกที่ 😵 Continue to this website (not recommended).

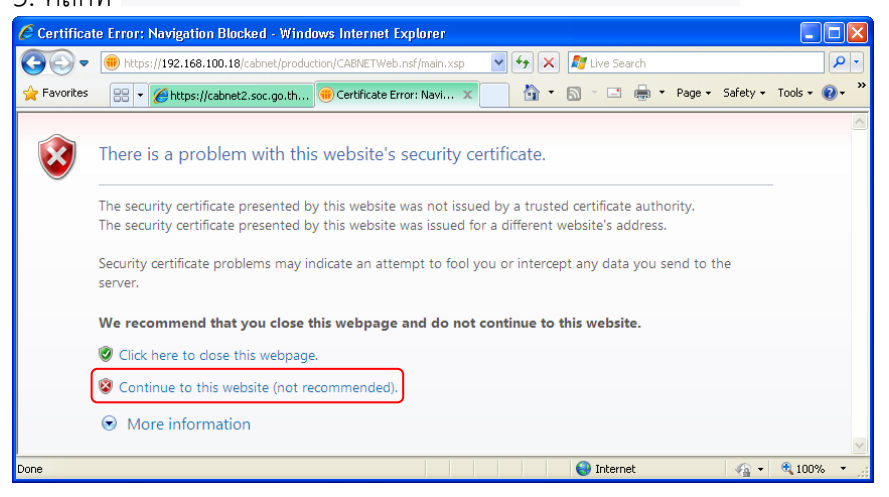

6. ทำการกรอก ชื่อผู้ใช้งาน และ รหัสผ่าน สำหรับระบบงาน CABNET ระยะที่ 2

- กระทรวง (ปคร.) ใช้ชื่อผู้ใช้งาน และรหัสผ่าน ชุดเดียวกับ CABNET ระยะที่ 1
- กรม ใช้ชื่อผู้ใช้งาน และรหัสผ่าน ชุดเดียวกับ SSL VPN

| .0.       | <ul> <li>192.168.100.18</li> <li>2 Certificate Error</li> </ul>                                                                              | 😝 🗶 🌌 Uve Search                                          | P                      |
|-----------|----------------------------------------------------------------------------------------------------|-----------------------------------------------------------|------------------------|
| Favorites | 😂 - 🍘 https://cobnet2.soc.go.th 🧓 Login 🛛 🗶                                                                                                  | 🙆 • 🖾 - 🖾 🖶 • Page                                        | • Safety • Tools • 🕡 • |
|           | ยินดีต้อนรับเร้ารู่ระบบ CABNET บนเค                                                                                                    | รือข่ายอินเทอร์เน็ต                                       |                        |
|           |                                                                                                    |                                                           |                        |
|           |                                                                                                    |                                                           |                        |
|           |                                                                                                    | รื่อผู้ใช้ (Usemame)                                      |                        |
|           |                                                                                                    | รึ่งผู้ไร้ (Usemame)<br>                                  |                        |
|           | ระบบสารสนเทศการประชุมคณะรัฐมนตรีแบบอิเล็กทรอนิกส์                                                                                            | รือผู้ใช้ (Username)<br>ทได้ท่าน (Possword)               |                        |
|           | ระบบสารสนเทศการประชุมคณะรัฐมนตรีแบบอิเล็กทรอนิกส์<br>(CABNET)                                                                                | ซิออู้ไร้ (Username)<br>ราสัสต่าน (Password)<br>Sign In   |                        |
|           | ระบบสารสนเทศการประชุมคณะรัฐมนตรีแบบอิเล็กทรอนิกส์<br>(CABNET)<br>โดย                                                                         | ริ่งผู้ใช้ (Username)<br> <br>าพัดตำน (Password)<br> <br> |                        |
|           | ระบบสารสนเทศการประชุมคณะรัฐมนตรีแบบอิเล็กทรอนิกส์<br>(CABNET)<br>โดย<br>สำนักเสขาอิการคณะรัฐมนตรี                                            | ອໍຍູ່ໃຊ້ (Usemame)<br>ກາັສການ (Password)<br>Sign In       |                        |
|           | ระบบสารสนเทศการประชุมคณะรัฐมนตรีแบบอิเล็กทรอนิกส์<br>(CABNET)<br>โดย<br>สำนักและรัการคณะรัฐมนตรี<br>The Secretariat of The Cabinet           | ອີຍຢູ່ໃຊ້ (Username)<br>ກາໄສເການ (Password)<br>Sign In    |                        |
|           | າະບບສາງສາມາກກາງປະຊານຄອງ ແມ່ນເຊື້ອນມາຊີແບບຍິເລັກກາວນິດກໍ່<br>(CABNET)<br>ໂທຍ<br>ສຳນັກແທງຈິກາງຄະນະຊຶ່ງມາມາຊີ<br>The Secretariat of The Cabinet | ອ້ຍຢູ່ໄດ້ (Username)<br>ກາສິສາານ (Password)<br>Sign in    |                        |

หมายเหตุ 1. การติดตั้งโปรแกรม SSL VPN เพิ่มเติม (Add-on) จะกระทำในครั้งแรกที่เข้าใช้งานของเครื่อง คอมพิวเตอร์นั้น ๆ

2. สอบถามข้อมูล ติดต่อ Helpdesk โทร 0 2280 9000 ต่อ 571 - 573 หรือคุณจินตนา ต่อ 432